## **ONYX**on.ca

## Activating a Suspended Learner in a Course

1. In the Navigation Drawer, click on the Participants link.

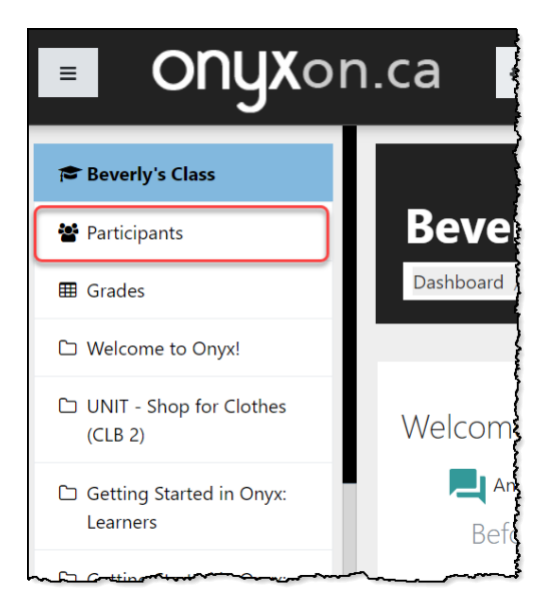

The Participants screen appears.

2. Choose the *Edit enrolment* icon in the row of the suspended learner.

| ſ | Davis               | peveriyuavis@iakemaii.ca  | editing+) | groups<br>Ø       | secs                | \$   | <u> </u>      |
|---|---------------------|---------------------------|-----------|-------------------|---------------------|------|---------------|
|   | 🏆 Charley<br>Ferzam | charleyferzam@fakemail.ca | Student   | No<br>groups<br>🖋 | Never               | Sus  | oended<br>✿ û |
|   | Maria<br>Guptez     | mariaguptez@fakemail.ca   | Student   | Group B           | 38 days<br>21 hours | Acti | ve 🛈          |
| Ļ |                     |                           |           | with many         | ~~~~~               |      | ~~~~~         |

The Edit [learner's name] Enrolment pop-up appears.

3. Click on the Status drop down menu and select Active.

## ONYXon.ca

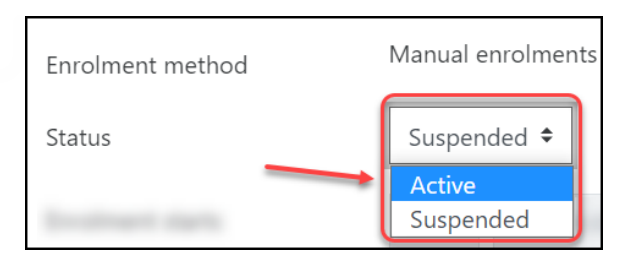

4. Scroll down and click on the Save changes button.

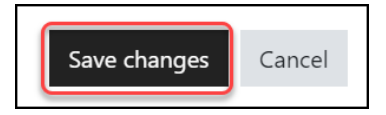

Note: The user's Status changes to Active in the participants list.

| Con Deverly Davis  | beverlydavis@fakeman.ca   | Active 0 | Ċ.            |             |
|--------------------|---------------------------|----------|---------------|-------------|
| 🏠 Charley Ferzam   | charleyferzam@fakemail.ca | Active   | ¢             | Û           |
| <br>. Maria Guptez |                           |          | • <b>*</b> •• | ~ <b></b> _ |